## Инструкция по уплате имущественных налогов и налога на доходы физических лиц с помощью единого налогового платежа

1. Пользователь с помощью сети Интернет заходит на официальный сайт ФНС России (**nalog.ru**), после чего, осуществляет переход в интерактивный сервис «Уплата налогов и пошлин»:

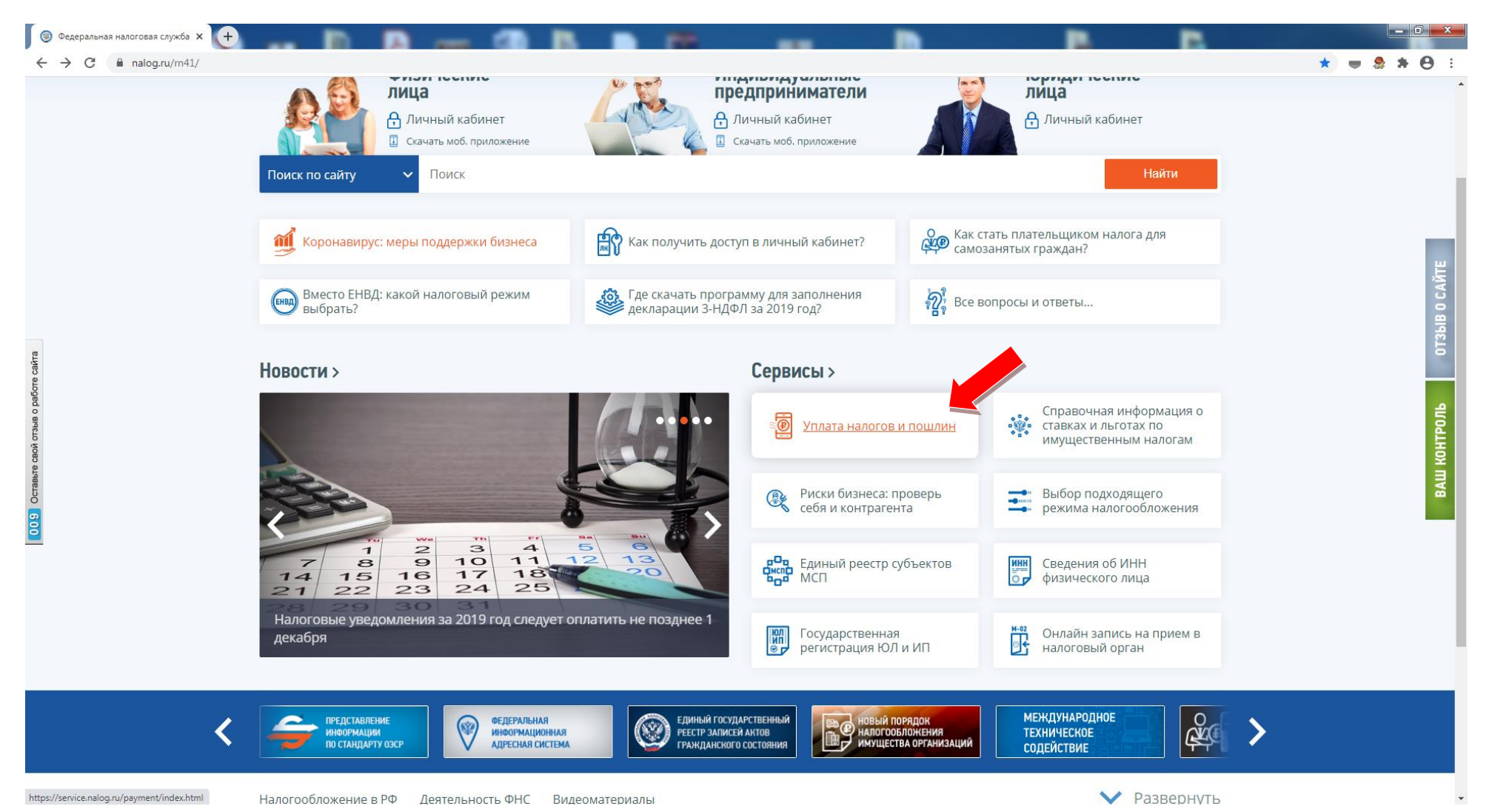

2. После перехода в сервис пользователь выбирает способ уплаты налогов физическими лицами и далее переходит по ссылке «Уплата налогов, страховых взносов»:

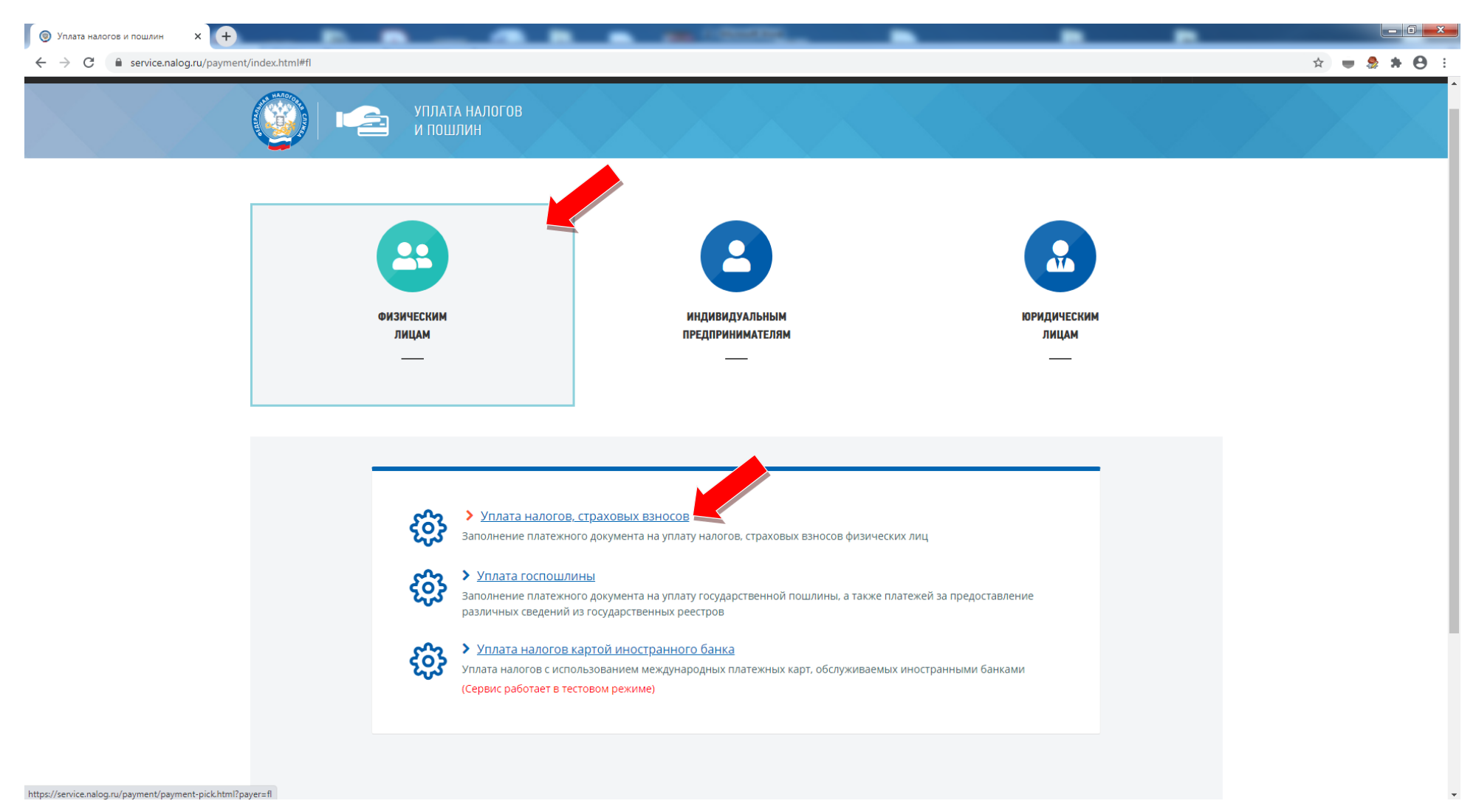

3. Далее пользователь выбирает уплату налогов за себя. Данный вид уплаты также выбирается и в случае оплаты гражданином с помощью единого налогового платежа за иное лицо!!!:

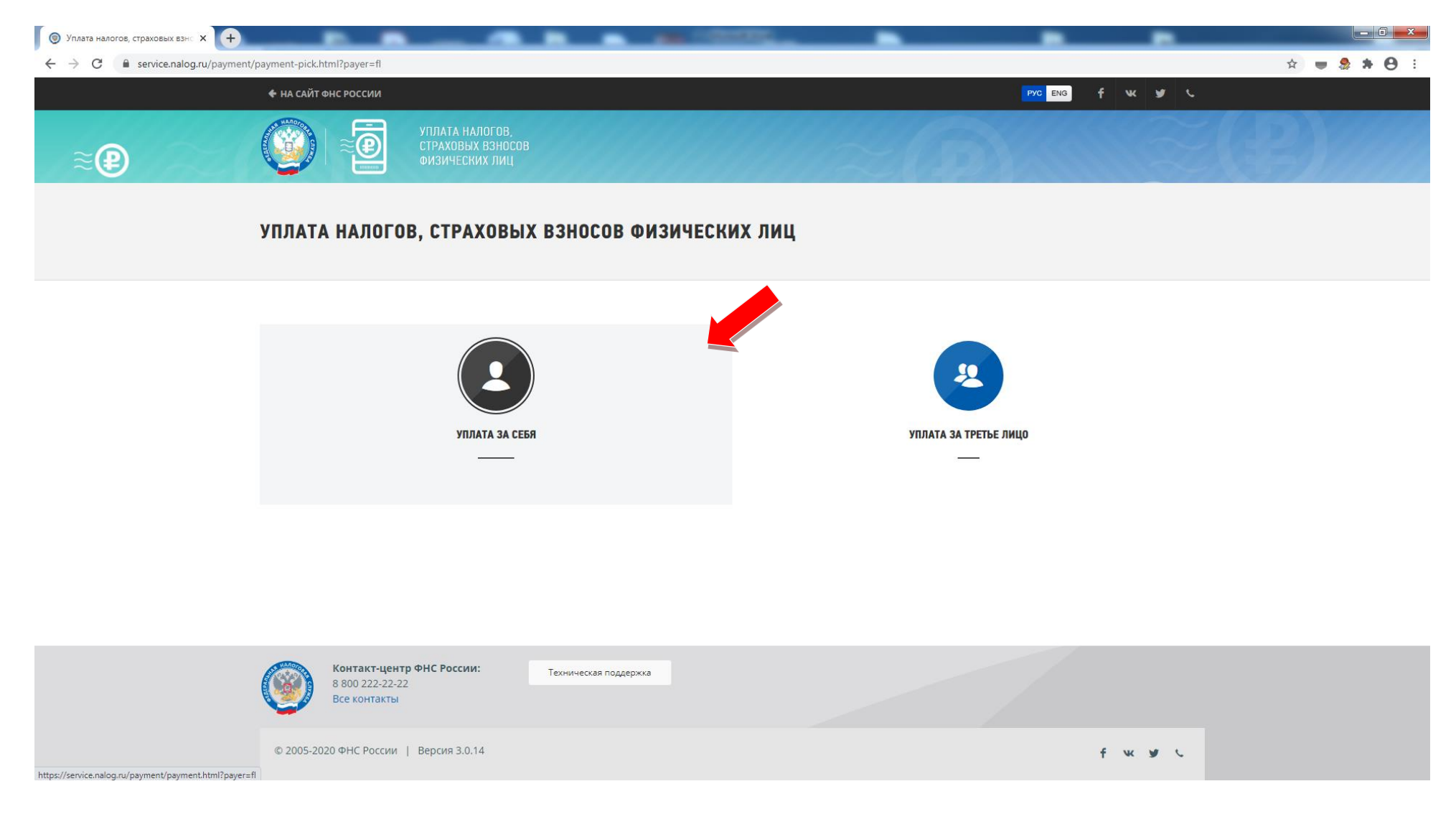

4. Далее требуется ознакомиться с условиями персонифицированного учёта и дать своё согласие на обработку персональных данных, после чего необходимо нажать кнопку «Продолжить»:

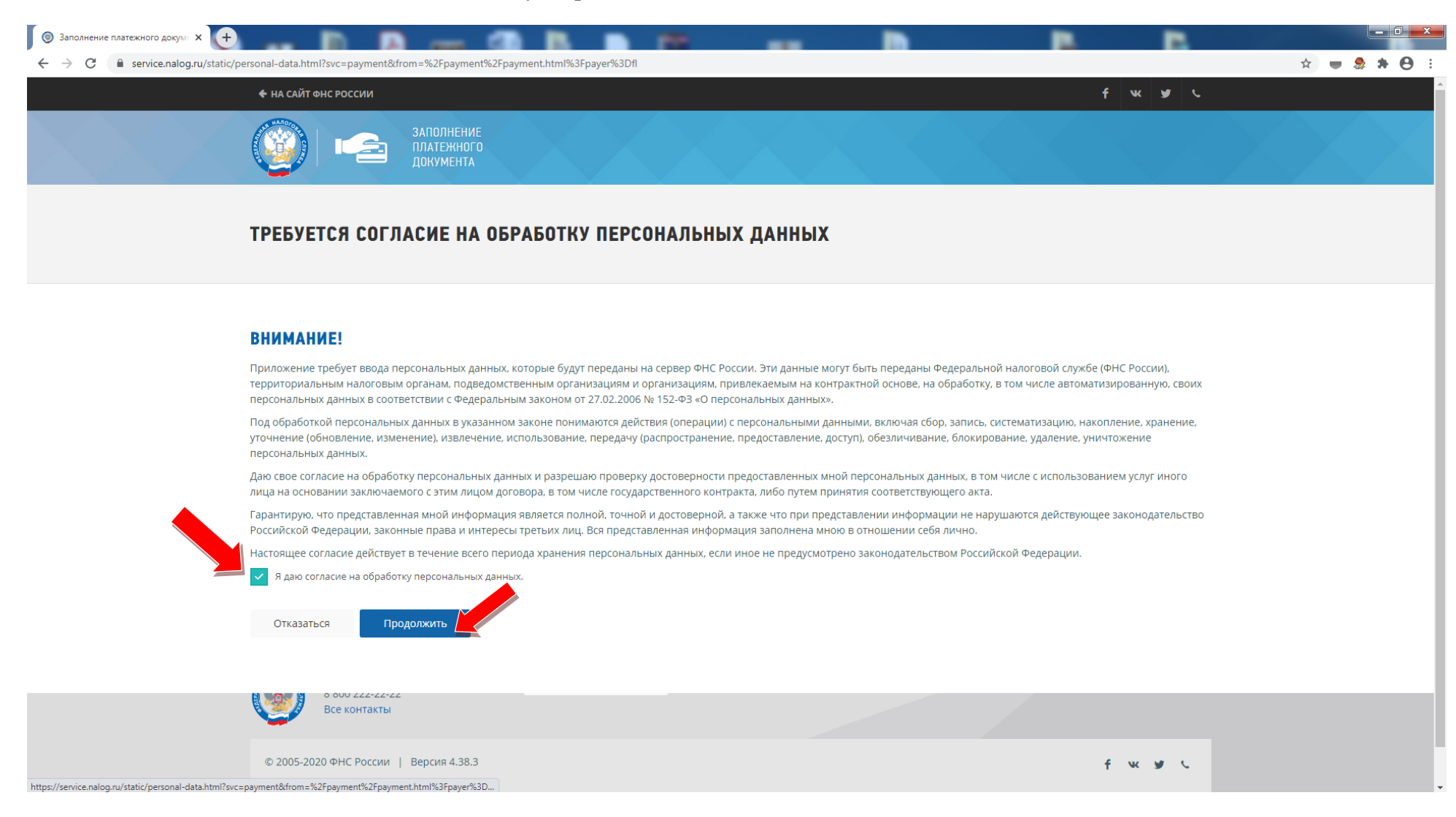

5. На следующем этапе работы с сервисом пользователю необходимо выбрать способ уплаты налогов следующего вида «Уплата имущественных налогов и НДФЛ»:

![](_page_4_Picture_1.jpeg)

# 5. Далее в системе необходимо будет ввести перечень реквизитов налогоплательщика и сумму платежа:

| плата налогов, страховых взно 🗙 🕇 |                      |                                                                          | A 100000                                                                                                    |   |       |  |  |  |
|-----------------------------------|----------------------|--------------------------------------------------------------------------|----------------------------------------------------------------------------------------------------|---|-------|--|--|--|
| C 🔒 service.nalog.ru/paym         | ent/payment.html?pay | er=fl#singleTaxPayment                                                   |                                                                                                    |   | 🖈 🔳 🍰 |  |  |  |
|                                   | ()                   | УПЛАТА НАЛОГОВ,<br>СТРАХОВЫХ ВЗНОСОВ<br>ФИЗИЛЕСКИХ ВИЦ                   |                                                                                                    |   |       |  |  |  |
|                                   | <b>W</b>             | ФИЗИЧЕСКИХ ЛИЦ                                                           |                                                                                                    |   |       |  |  |  |
|                                   |                      | 🖓 Внимание!                                                              |                                                                                                    |   |       |  |  |  |
|                                   |                      | Единый налоговый платеж п<br>на доходы физических лиц, е                 | Единый налоговый платеж позволяет одной суммой перечислить денежные средства в счет уплаты имущественных налогов и налога<br>на доходы физических лиц, в том числе авансом до наступления срока уплаты. |   |       |  |  |  |
|                                   |                      | Последующее зачисление де недоимки (задолженности по                     | Последующее зачисление денежных средств в бюджет будет производиться в автоматическом режиме последовательно, начиная с<br>недоимки (задолженности по пеням и процентам) с меньшей суммы.               |   |       |  |  |  |
|                                   |                      | В случае отсутствия недоимк                                              | В случае отсутствия недоимки и задолженности зачет производится в счет предстоящих платежей в течение 10 дней:                                                                                          |   |       |  |  |  |
|                                   |                      | • со дня направления налог                                               |                                                                                                    |   |       |  |  |  |
|                                   |                      | <ul> <li>со дня поступления едино<br/>осуществлена после напр</li> </ul> | го налогового платежа в бюджетную систему РФ, если уплата соответствующего платежа была<br>авления налогового уведомления.                                                                              |   |       |  |  |  |
|                                   |                      |                                                                          |                                                                                                    |   |       |  |  |  |
|                                   |                      |                                                                          |                                                                                                    |   |       |  |  |  |
|                                   |                      |                                                                          |                                                                                                    |   |       |  |  |  |
|                                   |                      | РЕКВИЗИТЫ ПЛ                                                             | АТЕЛЬЩИКА И СУММА ПЛАТЕЖА                                                                                                    |   |       |  |  |  |
|                                   |                      | Фамилия:                                                                 | Иванов                                                                                                    | 0 |       |  |  |  |
|                                   |                      | Имя:                                                                     | Иван                                                                                                    | 0 |       |  |  |  |
|                                   |                      |                                                                          | - Houri                                                                                                    |   |       |  |  |  |
|                                   |                      | Отчество:                                                                | Иванович                                                                                                    | 0 |       |  |  |  |
|                                   |                      | ИНН:*                                                                    | 410117223197                                                                                                    | 0 |       |  |  |  |
|                                   |                      | Conversion and the second                                                |                                                                                                    |   |       |  |  |  |
|                                   |                      | Сумма платежа."                                                          | 100                                                                                                    | U |       |  |  |  |
|                                   |                      |                                                                          |                                                                                                    |   |       |  |  |  |
|                                   |                      |                                                                          |                                                                                                    |   |       |  |  |  |
|                                   |                      | Очистить форму                                                           | Назад Далее •                                                                                                    | ÷ |       |  |  |  |
|                                   |                      |                                                                          |                                                                                                    |   |       |  |  |  |
|                                   |                      |                                                                          |                                                                                                    |   |       |  |  |  |
|                                   |                      |                                                                          |                                                                                                    |   |       |  |  |  |
|                                   |                      |                                                                          |                                                                                                    |   |       |  |  |  |

6. После успешного заполнения реквизитов плательщика система предложит перейти к завершающему этапу оплаты. Для перехода пользователю необходимо нажать кнопку «Уплатить»:

![](_page_6_Picture_1.jpeg)

7. В завершении система предложить произвести оплату налогов с помощью единого налогового платежа любым удобным для налогоплательщика способом:

![](_page_7_Picture_1.jpeg)

## УПЛАТА НАЛОГОВ, СТРАХОВЫХ ВЗНОСОВ ФИЗИЧЕСКИХ ЛИЦ

### ДЛЯ УПЛАТЫ ВЫБРАНЫ СЛЕДУЮЩИЕ ПЛАТЕЖНЫЕ ДОКУМЕНТЫ:

| Индекс документа     | КБК                  | октмо    | Сумма            | Получатель платежа                                                    |
|----------------------|----------------------|----------|------------------|-----------------------------------------------------------------------|
| 18209964201012137214 | 18210607000011000110 | 30701000 | 100 руб. 00 коп. | УФК по Камчатскому краю (ИФНС России по г.Петропавловску-Камчатскому) |

#### ВЫБЕРИТЕ СПОСОБ УПЛАТЫ:

Банковской картой

Через сайт кредитной организации

Сформировать квитанцию

![](_page_7_Picture_9.jpeg)

Техническая поддержка

© 2005-2020 ФНС России | Версия 4.38.3

fwyv